### FERRY

- 1. Tools
- 2. B&W: Select contrast
- Adjust: Brightness 7 & contrast +44 (already set at +30) Click tick at right hand bottom & tools
- 3. Vignette: Place dot / circle over hanging items on left hand side of picture
- Adjust: Inner brightness +47 to light up that area Click tick at right hand bottom & tools
- 4. Drama: Select drama 2
- Adjust: Filter strength +78 Click tick at right hand bottom & tools
- 5. **Vignette:** Place dot / circle in centre and expand until nearly touches left and right hand side of photo.
- Adjust: outer brightness -100 Click tick at right hand bottom & tools
- 6. Details:
- Adjust: Structure +38 & Sharpening +37 Click tick at right hand bottom & tools
- 7. Vintage: Select no. 9
- Adjust: Vignette strength +15
- Click tick at right hand bottom & done / export to save

### BUTTERFLY

- 1. Tools
- 2. Tune image:
- Adjust: brightness +100
- Adjust: contrast +55
- Adjust: Saturation +10
- Adjust: ambiance -6
- Adjust: shadows +8
- Click tick at right hand bottom & tools
- 3. Glamour glow: +59
- Click tick at right hand bottom & tools
- 4. Vignette: Make sure blue dot is roughly on butterflies head
- Adjust: Outer brightness -83
- Click tick at right hand bottom & done / export to save

# ST GILES

- 1. Tools
- 2. Tune image:
- Adjust: Ambiance +100
- Click tick at right hand bottom & tools
- 3. HDR scape: Nature Adjust
- Adjust: Filter strength +63
- Click tick at right hand bottom & styles

#### 4. Styles: Morning

Click tick at right hand bottom & tools

### 5. Tune image:

- Adjust: brightness -39
- Adjust: contrast +47,
- Adjust: ambiance +38
- Adjust: highlights +19
- Adjust: shadows -46
- Adjust: warmth +12
- Click tick at right hand bottom & tools
- 6. Lens blur: oval with church spire and lamp
- Adjust: blur strength +59
- Adjust: Transition +56
- Adjust: vignette strength +53
- Click tick at right hand bottom & done / export to save

### URBEX

### 1. Tools

- 2. HDR scape: Strong
- Adjust: filter strength +100
- Click tick at right hand bottom & tools
- 3. Grainy film: L04
- 4. Retrolux: No. 8
- Adjust: style strength +75
- Adjust: brightness -18
- Adjust: contrast +37
- Click tick at right hand bottom & tools

### 5. Tune image:

- Adjust: shadows -24
- Adjust: highlights -21
- Click tick at right hand bottom & tools
- 6. Vignette: Place towards middle of stairs
- Adjust: Outer brightness -86
- Click tick at right hand bottom & tools

### 7. Details:

- Adjust: Structure +51
- Click tick at right hand bottom & done / export to save

## WICKER MAN

- 1. Tools
- 2. Brush:
- Effect: Select exposure brush
- Draw mask, 1.0
- N.B. If you select the mask button you can see where you have selected
- Click tick at right hand bottom & Styles
- 3. Styles: Select fine art
- Click tick at right hand bottom & tools
- 4. Grunge: Swipe to style 1061
- Move blue dot / circle to end of Big Bob's nose
- Adjust: Brightness +13
- Click tick at right hand bottom & Styles
- 5. Styles: Select faded glow
- Click tick at right hand bottom & done / export to save